第23回日本アロマセラピー学会学術総会 【参加登録手順】

1.新規アカウントの登録(マイページ)
2.参加登録(参加費のお支払い)
3.視聴ページID・PW取得及びログイン

※参加者ご自身で設定された新規アカウント登録(マイページ)のID・パスワードでは、 視聴ページはログインできませんのでご注意ください。<u>参加費をお支払後に自動発行される</u> 『ログイン情報のおしらせ』にある視聴用IDとパスワードをご利用ください。

# 1. 新規アカウントの登録(マイページ)

#### STEP1:「新規アカウント登録」よりアカウントを登録してください

| 第23回日本アロマセラピー<br>病める人にアロマを~医療現場へのアロ                                                                                | 一学会学術総会                                                                                                    | <ul> <li>第23回日本アロマセラビー学会学術総会</li> <li>一般社園法人日本アロマセラビー学会</li> </ul>                                                                                           |
|----------------------------------------------------------------------------------------------------|----------------------------------------------------------------------------------------------------|----------------------------------------------------------------------------------------------------|
| 参加登録                                                                                                    |                                                                                                    |                                                                                                    |
| 事前参加登録特切:2020年12月4日(金)23:59<br>当日参加登録特切:2020年12月12日(土)23:59<br>締切日以降の参加登録、登録情報修正、参加登録の取消は一切できません。                  |                                                                                                    |                                                                                                    |
| ログイン<br>ログインD<br>」 ススワード<br><u> ・<br/>・<br/>・<br/>・<br/>・<br/>・<br/>・<br/>・<br/>・<br/>・<br/>・<br/>・<br/>・<br/></u> | ログイン方法<br>参加登録には、アカウント登録が必要です。アカウンド<br>アカウント登録し、アカウント登録をしてください。<br>録はできません。<br>・ アカウント登録後に確認メールが届かない場合は、<br>ます。全角での入力、不要なスペース、ハイフン(・)<br>(の入力こ名等が考えられます。ご注意ください、<br>・ 本システムは ISSL (Secure Sockets Layer)) と明<br>ータを送受信しています。入力された情報はサーバ<br>通信が明号化されます。そのため、外部の第三者に、<br>ありません。 | をお持ちでない方は、最初に左の「新規<br>、参加登録期間がすぎるとアカウント登<br>メールアドレスの誤りが原因と考えられ<br>とアンダーノ(ー(_)、カンマ(,)とドット<br>Nばれる暗号逓信技術を使用したうえでデ<br>ーに送信される際に、このSSLによって<br>お客様の個人情報が読み取られることは |

## STEP2:「アカウント情報、ログイン情報」を入力する

※必須の表記がある項目は、必ず入力が必要です。

| アカウント情報 /        | 入力                                                                 |                    |  |  |  |
|------------------|--------------------------------------------------------------------|--------------------|--|--|--|
| アカウント情報を入力してくだる  | さい。                                                                |                    |  |  |  |
| アカウント情報          |                                                                    |                    |  |  |  |
| 会員種別 🚳           | ○正会員 ○ 入会申請中 ○ 非会員                                                 |                    |  |  |  |
| 会員番号 🞯           | 入会申請中の方は「9999」、非会員の方は「0000                                         | 」とご入力ください。         |  |  |  |
| 氏名 🥶             | 姓<br>例:山田<br><b>ふりがな</b><br>姓<br>例:やまだ                             | 名<br>例:太郎<br>例:たろう |  |  |  |
| 所属 🎯             |                                                                    |                    |  |  |  |
| ログイン情報           |                                                                    |                    |  |  |  |
| ログインID (メールアドレス) | <b>コグインID(メールアドレス) (20)</b><br>ログインIDとしてメールアドレスを再度ご入力ください。         |                    |  |  |  |
| パスワード 🞯          | <b>パスワード (恋)</b><br>パスワードはログインする際に必要です。8文字以上32文字以内の半角英数字で入力してください。 |                    |  |  |  |
| パスワード(確認) 🎯      |                                                                    |                    |  |  |  |
|                  | ログインへ戻る                                                            | 確認                 |  |  |  |

#### STEP3:「仮登録→本登録をする」

・仮登録後、登録したメールアドレス宛に確認メール(URL付き)が届きます。 ・必ずURLをクリックして、本登録を完了してください。 (メール本文に記載のURLの有効期限は送信日時から24時間以内です。)

#### 〈注意〉

【アカウント登録後に確認メールが届かない場合』

- ・メールアドレスに誤りがないかご確認ください。
- ・迷惑メールに割り振られていないかご確認ください。
- ・全角での入力、不要なスペース、ハイフン(-)とアンダーバー(\_)、カンマ(,)とドット(.)

の入力ミス等がないかご確認ください。

【アドレスを誤って登録してしまった場合】

設定したIDとパスワードでログインし、メールアドレス変更から再度、メールアドレスを登録して ください。

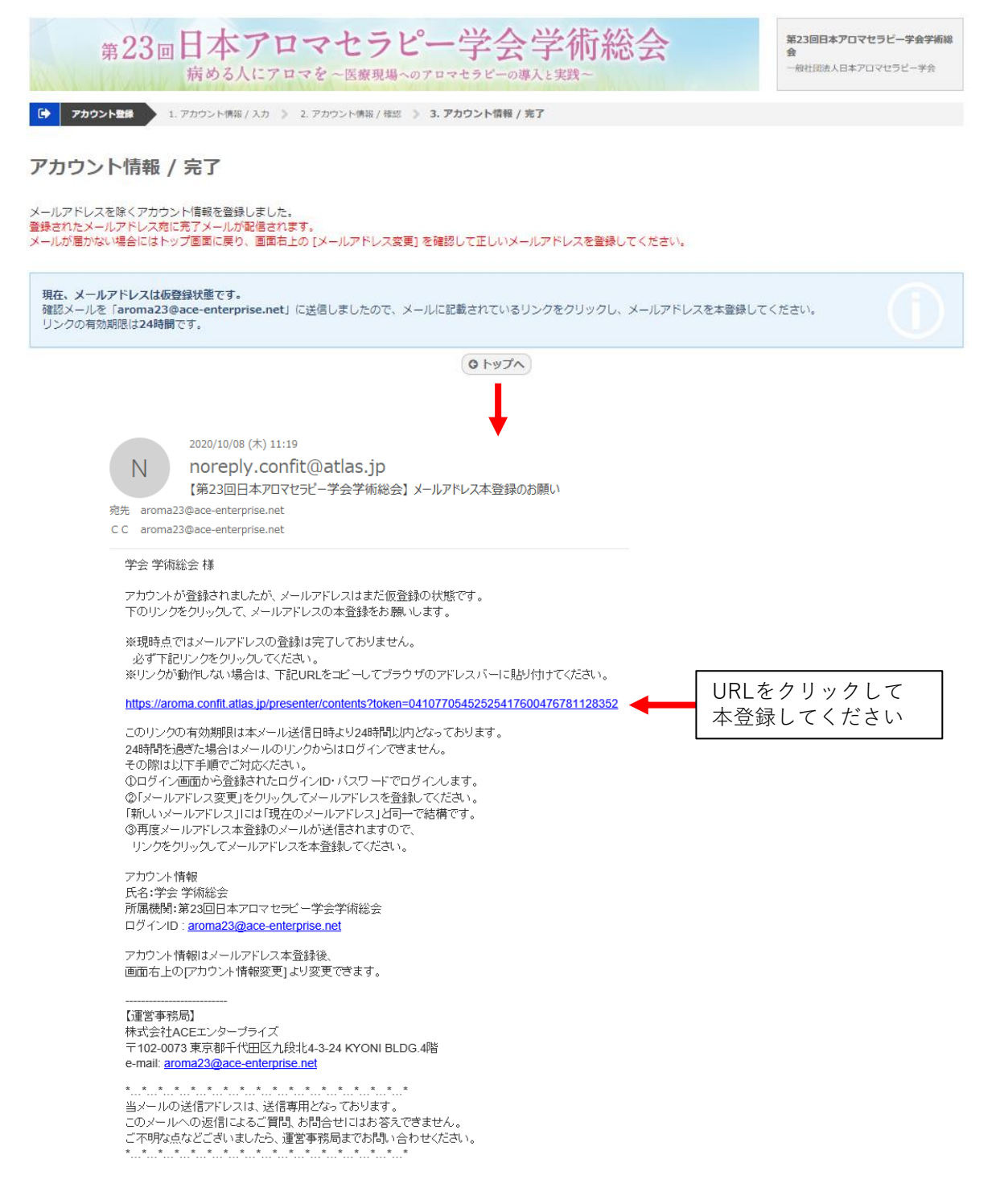

# 2. 参加登録(参加費のお支払い)

#### STEP1:本登録後、「参加登録:参加費のお支払い」をする

・アカウント作成時(仮登録)に設定したIDとパスワードを使用し、ログインしてください。
 ・参加登録の免責事項・規約の同意欄にチェックを入れて「参加登録」ボタンを押してください。

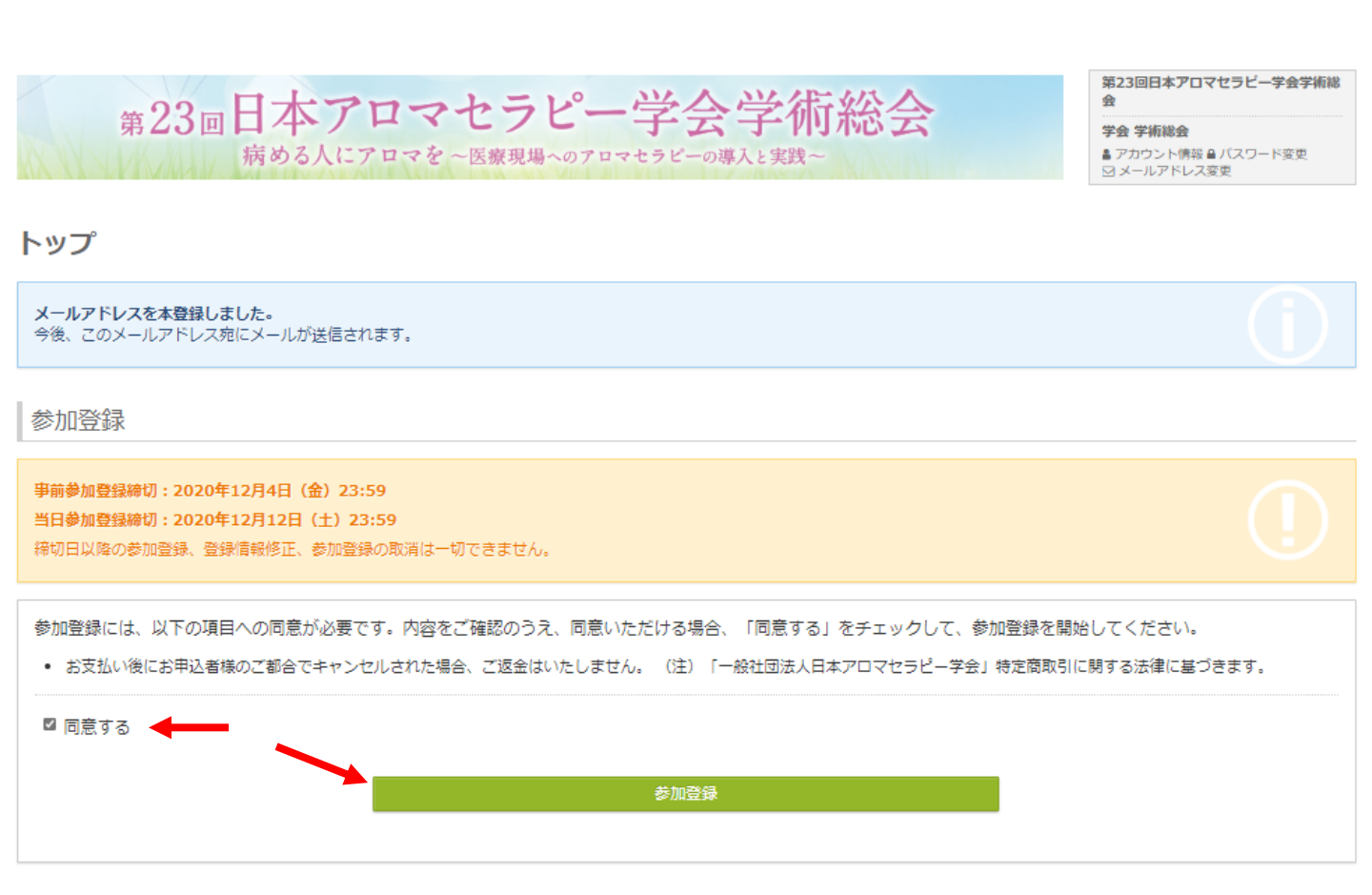

## STEP2:参加登録内容及び支払い方法をを選択する

※ご入金後にお申込者様の都合でキャンセルをされた場合は、ご返金は致しません。 選択の変更は、決済前にマイページより変更してください。

| 第23回日本アロマセラピー<br>病める人にアロマを~医療現場へのアロマ                            | 学会学術総<br><sup>セラピーの導入と実践~</sup> | 슻         | 第23回日本アロマセラビー学会学術総<br>会<br>学会学術総会<br>& アカウント情報 & パスワード変更<br>ジメールアドレス変更 |
|-----------------------------------------------------------------|---------------------------------|-----------|------------------------------------------------------------------------|
| 参加登録         1. 参加登録選択         2. 参加登録確認         3. 参加登録完了      |                                 |           |                                                                        |
| 参加登録選択                                                          |                                 |           |                                                                        |
| 参加費                                                             |                                 |           |                                                                        |
| 参加登録書 🚳                                                         |                                 |           |                                                                        |
| 【会員の方へ】<br>会員の方は2020年度までの年会費を完納している必要があります。年会費のお振込みか<br>【参加登録書】 | 『まだお済み出ない方は、すみやかに               | お振込みください。 |                                                                        |
| 区分                                                              | 会員                              |           | 非会員                                                                    |
| 事前参加登録(12/5・12/6のみ)                                             | 4,000円                          |           | 8,000円                                                                 |
| 事前参加登録(12/5~12/12)                                              | 5,000円                          |           | 1,000円                                                                 |
| 当日参加(12/5~12/12)                                                | 6,000円                          |           | 12,000円                                                                |
| 【想親会について】<br>想親会の開催はございません。<br>区分/項目                            |                                 | 金額        | <b>額(割引期間)</b> 2020年10月13日 00:00 ~                                     |
| 1 ○ 【会員】 12/5・12/6のみ                                            |                                 | 6,000 円   | 4,000 円                                                                |
| 2 〇 【非会員】 12/5・12/6のみ                                           |                                 | 12,000 円  | 8,000 円                                                                |
| 3 〇 (会員) 12/5~12/12                                             |                                 | 6,000 円   | 5,000 円                                                                |
| 4 〇 【非会員】 12/5~12/12                                            |                                 | 12,000 円  | 1,000 円                                                                |
| V                                                               |                                 |           |                                                                        |

支払方法 🚳

| 0   | マレジットカード                                                                                                    |
|-----|----------------------------------------------------------------------------------------------------|
|     |                                                                                                    |
| 2   | ィラットカード決済は、GMOペイメントゲートウェイ社のオンライン決済代行サービスを利用しています。                                                                              |
| 0   | 最行振込                                                                                                    |
| 銀日決 | う振込は、GMOペイメントゲートウェイ社のオンライン決済代行サービスを利用しています。振込先はGMOあおぞらネット銀行になります。<br>本国内からの入金のみご利用いただけます。<br>斉手続きページも日本語のみでのご案内となりますのでご注意ください。 |

## STEP3:参加登録内容を確認し、登録を完了する

| 谷 参加登録 1. 9                     | 参加登録選択 》 2. 參加登録確認 🎽 3. 参加登録完了  |                       |             |         |
|---------------------------------|---------------------------------|-----------------------|-------------|---------|
| 参加登録確認                          |                                 |                       |             |         |
| 参加費                             |                                 |                       |             |         |
|                                 | 区分/項目                           | 単価                    | 数重          | 金額      |
| 参加登録費                           | 【会員】12/5~12/12                  | 6,000 円               | -           | 6,000 円 |
| 合計                              |                                 |                       |             | 6,000 円 |
| 支払方法                            |                                 |                       |             |         |
| クレジットカード                        |                                 |                       |             |         |
| AccelerCard マリンクレジットカード決済は、     | GMOペイメントゲートウェイ社のオンライン決済代行サービス   | を利用しています。             |             |         |
| お問い合わせ                          |                                 |                       |             |         |
|                                 |                                 |                       |             |         |
|                                 |                                 |                       |             |         |
| 参加登録期間中は、参加                     | 費やお支払方法をいつでも変更できますが、決済が完<br>    | 了すると参加登録の取消や登録内容の変更はで | きません。       |         |
|                                 | 戻る                              | この内容で登録               |             |         |
|                                 |                                 |                       |             |         |
|                                 |                                 | 参加登録ボタンを:             | おして登録を完     | 了する     |
| ★ 参加登録 1. ◎                     | 和登録遊祝 》 2. 参加登録確認 3. 参加登録完了     |                       |             |         |
|                                 |                                 |                       |             | _       |
| 参加登録完了                          |                                 |                       |             |         |
| ◎参加登録を受付ま                       | した。                             |                       |             |         |
| 参加受付番号:A00008                   |                                 |                       |             |         |
| 参加費                             |                                 |                       |             |         |
|                                 | 区分/項目                           | 単価数度                  | <u>1</u> 金額 | ī       |
| 参加登録費                           | 【会員】12/5~12/12                  | 6,000 円               | -           | 6,000 円 |
| 合計                              |                                 |                       |             | 6,000 円 |
| 支払方法                            |                                 |                       |             |         |
| クレジットカード                        |                                 |                       |             |         |
| MaserCert VISA<br>クレジットカード決済は、C | MOペイメントゲートウェイ社のオンライン決済代行サービスを利用 | しています。                |             |         |
| お問い合わせ                          |                                 |                       |             |         |
|                                 |                                 |                       |             |         |
|                                 | トップへ                            | この内容でお支払いに進む          |             |         |

### STEP4:参加費を支払う(クレジットカード決済の場合)

・登録内容を確認し、「この内容でお支払いに進む」をクリックします。

| 弗乙乙回Ⅰ                                                                        | 日本アロマー                                                                          | ヒラピー学会                                                                                                    | 学術総会                                            |                   | 第23回日本アロマゼラビー手<br>会<br>学会 学術総会 |
|------------------------------------------------------------------------------|---------------------------------------------------------------------------------|----------------------------------------------------------------------------------------------------|-------------------------------------------------|-------------------|--------------------------------|
|                                                                              | 病める人にアロマを~                                                                      | 医療現場へのアロマセラビーの導                                                                                                    | 人と実践~                                           |                   | ■ アカウント情報 ● バスワード! ☑ メールアドレス変更 |
| ★ 参加登録 1. 参加登                                                                | 登録選択 » 2.参加登録確認 » 3                                                             | . 参加登録完了                                                                                                    |                                                 |                   |                                |
| 参加登録完了                                                                       |                                                                                 |                                                                                                    |                                                 |                   |                                |
|                                                                              |                                                                                 |                                                                                                    |                                                 |                   |                                |
| ◎参加登録を受付まし<br>参加受付番号: A00008                                                 | J7E∘                                                                            |                                                                                                    |                                                 |                   |                                |
|                                                                              |                                                                                 |                                                                                                    |                                                 |                   |                                |
| 参加費                                                                          |                                                                                 |                                                                                                    |                                                 |                   |                                |
| ******                                                                       | 区分/項目                                                                           |                                                                                                    | 単価                                              | 数重                | 金額                             |
| 参加登録員<br>合計                                                                  | 【云貝】12/5~12/12                                                                  |                                                                                                    | 6,000 H                                         |                   | - 6,0                          |
|                                                                              |                                                                                 |                                                                                                    |                                                 |                   |                                |
| 文払万法                                                                         |                                                                                 |                                                                                                    |                                                 |                   |                                |
| クレジットカード                                                                     |                                                                                 |                                                                                                    |                                                 |                   |                                |
| MasterCard VISA                                                              |                                                                                 |                                                                                                    |                                                 |                   |                                |
| クレジットカード決済は、GM                                                               | 10ペイメントゲートウェイ社のオン                                                               | ライン決済代行サービスを利用しています。                                                                                                    |                                                 |                   |                                |
|                                                                              |                                                                                 |                                                                                                    |                                                 |                   |                                |
| お問い合わせ                                                                       |                                                                                 |                                                                                                    |                                                 |                   |                                |
|                                                                              |                                                                                 |                                                                                                    |                                                 |                   |                                |
|                                                                              |                                                                                 |                                                                                                    |                                                 |                   |                                |
|                                                                              | ۲.                                                                              |                                                                                                    | この内容でお支払い                                       | こ進む               |                                |
|                                                                              | <b>۲</b> .                                                                      | ₫∧                                                                                                    | この内容でお支払い                                       | ご進む               | $\triangleright$               |
|                                                                              | <u>ب</u> رب                                                                     |                                                                                                    | この内容でお支払い                                       | ご進む               |                                |
| ・お支払い内容の                                                                     | トッ:<br>の確認をし、「進                                                                 | か をクリックしま                                                                                                    | この内容でお支払い                                       | こ進む               |                                |
| ・お支払い内容の                                                                     | トッ:<br>の確認をし、「進                                                                 | ♪ <b>∧</b><br>む」をクリックしま                                                                                                    | この内容でお支払いい                                      | こ進む               |                                |
| ・お支払い内容の                                                                     | トッ:<br>の確認をし、「進                                                                 | か し た つ し か つ つ つ つ つ つ つ つ つ つ つ つ つ つ つ つ つ                                                                                                    | この内容でお支払いい                                      | - 進む              |                                |
| ・お支払い内容の                                                                     | トッ:<br>の確認をし、「進                                                                 | ^^<br>む」をクリックしま<br>お支払い内容                                                                                                    | この内容でお支払い(<br>す。<br>の確認                         | <b>二進む</b>        |                                |
| ・<br>お支払い内容の<br>参加登録サ                                                        | トッ:<br>の確認をし、「進<br>イトに戻る < お支払い                                                 | <ul> <li>か</li> <li>む」をクリックしま</li> <li>お支払い内容</li> <li>内容の確認&gt; 必要事項を記</li> </ul>                                                                | この内容でお支払い<br>す。<br>の確認<br>入 > お支払い手続き気          | <b>- 進む</b>       |                                |
| ・お支払い内容の<br>参加登録サ<br>お支払い                                                    | トッ:<br>の確認をし、「進<br>MAでを確認のうえ、お                                                  | か またり マクレックします。 お支払い内容の確認> 必要事項を記述のください。                                                                                                    | この内容でお支払い<br>す。<br>の確認<br>入 > お支払い手続き気          | <b>-</b> 進む       |                                |
| ・お支払い内容の<br>参加登録サ<br>お支払い<br>【お支                                             | トッ:<br>の確認をし、「進<br>マイトに戻る < お支払い<br>い内容を確認のうえ、お<br>払い内容                         | か<br>む」をクリックしま<br>お支払い内容<br>内容の確認> 必要事項を記<br>進みください。                                                                                              | この内容でお支払い<br>す。<br>の確認<br>入 > お支払い手続き気          | -進む<br>- 7<br>- 7 |                                |
| ・ お支払い内容の<br>参加登録サ<br>お支払い<br>【 お支                                           | トッ:<br>の確認をし、「進<br>イトに戻る < お支払い<br>小内容を確認のうえ、お<br>払い内容                          | ♪<br>む」をクリックしま<br>お支払い内容<br>内容の確認> 必要事項を記<br>進みください。<br>6.000円                                                                                    | この内容でお支払い<br>す。<br>の確認<br>入 > お支払い手続き気          | <b>二進む</b><br>:了  |                                |
| ・お支払い内容の<br>参加登録サ<br>お支払い<br>しま支<br>ま                                        | トッ:<br>の確認をし、「進<br>イトに戻る < お支払い<br>内容を確認のうえ、お<br>法い内容<br>ら支払い金額                 | か<br>む」をクリックしま<br>お支払い内容<br>内容の確認> 必要事項を記<br>進みください。                                                                                              | この内容でお支払い<br>す。<br>の確認<br>入 > お支払い手続き気          | -進む<br>-<br>:了    |                                |
| ・お支払い内容の<br>参加登録サ<br>お支払い<br>しま支<br>ま<br>ま                                   | トッ:<br>の確認をし、「進<br>か内容を確認のうえ、お<br>法い内容<br>ら支払い金額<br>ら支払い方法                      | か<br>た 」をクリックしま<br>お支払い内容<br>内容の確認> 必要事項を記<br>進みください。<br>6,000円<br>クレジットカード                                                                       | この内容でお支払い<br>す。<br>の確認<br>入 > お支払い手続き気          | - <u>進</u> む      |                                |
| ・お支払い内容の<br>参加登録サ<br>お支払い<br>しお支<br>ま<br>ま                                   | トッ:<br>の確認をし、「進<br>イトに戻る < お支払い<br>小内容を確認のうえ、お<br>話<br>払い内容<br>ら支払い会額<br>ら支払い方法 | か<br>む」をクリックしま<br>お支払い内容<br>内容の確認> 必要事項を記<br>進みください。 6,000円<br>クレジットカード                                                                           | <u>この内容でお支払い</u><br>す。<br>の確認<br>入 > お支払い手続き方   | <b>二進む</b>        |                                |
| ・ お支払い内容の<br>参加登録 <del>り</del><br>お支払い<br><b>しお支</b><br>ま<br>ま               | トッ:<br>の確認をし、「進<br>イトに戻る < お支払い<br>小内容を確認のうえ、お<br>記払い内容<br>ら支払い金額<br>ら支払い方法     | <ul> <li>ホ</li> <li>む」をクリックしま</li> <li>お支払い内容</li> <li>内容の確認&gt; 必要事項を記</li> <li>進みください。</li> <li>6,000円</li> <li>クレジットカード</li> <li>進む</li> </ul> | この内容でお支払い       す。       の確認       入 > お支払い手続き気 | <b>二進む</b>        |                                |
| <ul> <li>・お支払い内容の</li> <li>参加登録サ<br/>お支払い</li> <li>しま支</li> <li>ま</li> </ul> | トッ:<br>の確認をし、「進<br>M内容を確認のうえ、お<br>法い内容<br>S支払い金額<br>S支払い方法                      | <ul> <li>ホ</li> <li>む」をクリックしま</li> <li>お支払い内容</li> <li>内容の確認&gt; 必要事項を記</li> <li>進みください。</li> <li>6,000円</li> <li>クレジットカード</li> <li>進む</li> </ul> | この内容でお支払い       す。       の確認       入 > お支払い手続き気 | -進む<br>-<br>:了    |                                |

|                                                     | 必要事項を記入            |  |  |  |
|-----------------------------------------------------|--------------------|--|--|--|
| 遊録サイトに戻る < 必要事項を記入 > お支払い手続き完了                      |                    |  |  |  |
| クレジットカード決済の必要                                       | 要事項をご記入ください。       |  |  |  |
| お支払い方法                                              | 選択してください 🗸         |  |  |  |
| <b>分割回数</b><br>お支払い方法が分割の場合、必ず選<br>ださい。             | 択してく 分割はご利用になれません。 |  |  |  |
| <b>力ード番号</b><br>ハイフン <sup>に</sup> 無しで、数字のみご記入<br>い。 | <ださ                |  |  |  |
| カード有効期限                                             | 01~月20~)年          |  |  |  |
| セキュリティコード                                           |                    |  |  |  |
| (                                                   | 決済する               |  |  |  |
| お支払い内容                                              |                    |  |  |  |
| お支払い金額                                              | 6,000円             |  |  |  |
|                                                     |                    |  |  |  |

・お支払い手続き完了(決済完了)

| 決済が               | 「完了しました。 | -                |  |
|-------------------|----------|------------------|--|
| 1 8               | 支払い内容    |                  |  |
|                   | 会額       | 11,00079         |  |
|                   | 支払方法     | —括               |  |
|                   | カード番号    | **************** |  |
| 有効期限(MM/YY) 01/21 |          |                  |  |

### STEP4:参加費を支払う(銀行振込の場合)

・登録内容を確認し、「この内容でお支払いに進む」をクリックします。

| 第23回日本アロマセラし<br>病める人にアロマを~医療現場                                                                       | ピー学会学術総会                       | 第23回日本アロマセラビー学会学<br>会<br>学会 学術総会<br>& アカウント情報 & バスワード変更 |
|----------------------------------------------------------------------------------------------------|--------------------------------|---------------------------------------------------------|
| 各 参加登錄 1. 参加登録選択 》 2. 参加登録確認 》 3. 参加登録完                                                              | 57                             | 1 メールアトレス変更                                             |
|                                                                                                    |                                |                                                         |
| 参加登録完了                                                                                               |                                |                                                         |
| ◎参加登録を受付ました。<br>参加受付番号: A00008                                                                       |                                |                                                         |
| 参加費                                                                                                  |                                |                                                         |
| 区分/項目                                                                                                | 単価                             | 数里 金額                                                   |
| 参加登録貫<br>合計                                                                                          | 6,000 円                        | - 6,000                                                 |
|                                                                                                    |                                |                                                         |
| 支払方法                                                                                                 |                                |                                                         |
| 行振込                                                                                                  |                                |                                                         |
| 銀行振込は、GMOペイメントゲートウェイ社のオンライン決済代行サービスを利<br>日本国内からの入金のみご利用いただけます。<br>決済手続きページも日本語のみでのご案内となりますのでご注意ください。 | 利用しています。振込先はGMOあおぞらネット銀行になります。 |                                                         |
| お問い合わせ                                                                                               |                                |                                                         |
|                                                                                                    |                                |                                                         |
|                                                                                                    |                                |                                                         |
|                                                                                                    | この内容であ支払いに進む                   | 8                                                       |
|                                                                                                    |                                |                                                         |
| ・お支払い内容の確認を」「進む」を                                                                                    | をクリック ( ます                     |                                                         |
|                                                                                                    | ~ / / / / / 0 & 9 。            |                                                         |
| ສ                                                                                                    | 支払い内容の確認                       |                                                         |
| 参加登録サイトに戻る < お支払い内容の確                                                                                |                                |                                                         |
|                                                                                                    |                                |                                                         |
| お支払い内容を確認のうえ、お進みくた                                                                                   | ださい。                           |                                                         |
| お支払い内容                                                                                               |                                |                                                         |
| お支払い金額                                                                                               | 6,000円                         |                                                         |
| お支払い方法                                                                                               | 銀行振込                           |                                                         |
|                                                                                                    |                                |                                                         |
|                                                                                                    |                                |                                                         |
|                                                                                                    | 進む                             |                                                         |
|                                                                                                    |                                |                                                         |
|                                                                                                    |                                |                                                         |

|               | お支払い手続き完了                                          |                        |  |  |  |  |
|---------------|----------------------------------------------------|------------------------|--|--|--|--|
| 参加登           | 参加登録サイトに戻る < お支払い内容の確認 > お支払い手続き完了                 |                        |  |  |  |  |
| 銀行<br>振込<br>見 | 銀行振込のお支払い申し込みが完了しました。<br>振込期限までに以下の口座に振込みを行ってください。 |                        |  |  |  |  |
| <b>t</b>      | ら支払い内容                                             |                        |  |  |  |  |
|               | お支払い金額                                             | 6,000円                 |  |  |  |  |
|               | 振込先銀行名                                             | ›› -I¼4-アオゾラネリト(0310)  |  |  |  |  |
|               | 振込先支店名                                             | 7 <del>7</del> E7(553) |  |  |  |  |
|               | 振込先預金種別                                            | 普通                     |  |  |  |  |
|               | 振込先口座番号                                            | 8188600                |  |  |  |  |
|               | 振込先口座名義                                            | ニホンアロマセラヒ゜ーカ゛ヅカイ       |  |  |  |  |
|               | 振込期限 2020/10/22                                    |                        |  |  |  |  |
|               | このページは再表示できません。                                    |                        |  |  |  |  |
|               | お支払いに必要な番号のメモをお取りになるか、このページを印刷しましたか?               |                        |  |  |  |  |
|               | 参加登録サイトに戻る                                         |                        |  |  |  |  |

・申込者宛に「振込みのご案内」メールが自動送信されます。

#### ■ご注文内容

-----

|                                                                                |                                                                                                    | 店舗(サイト)彳 | 名:第23回日本アロマセラピー学会学術総会           |
|--------------------------------------------------------------------------------|----------------------------------------------------------------------------------------------------|----------|---------------------------------|
| Q 3                                                                            | <sup>222/10/08 (木) 11:33</sup><br>快済サービス送信専用アドレス <system@p01.mul-pay.c< th=""><th>ご注文内容</th><th>:参加費</th></system@p01.mul-pay.c<> | ご注文内容    | :参加費                            |
| 宛先 学会 学術総会                                                                     | 記込みのご案内<br><sub>会</sub>                                                                                                    | 銀行コード    | : 0310                          |
| 学会 学術総会 (                                                                      | 倖                                                                                                    | 銀行名      | : ジ ーエムオーアオソ゛ラネツト               |
| この度はご注文ありがとうございます。<br>下記のご注文内容にて口座振込のお申し込みを受け付けましたのでご確認の上、<br>お支払い手続きをお願い致します。 |                                                                                                    | 支店コード    | : 553                           |
|                                                                                |                                                                                                    | 支店名      | : 7 <sup>2</sup> t <sup>2</sup> |
| ■ご注文内容                                                                         |                                                                                                    | 科目名      | :普通                             |
| 店舗 (サイト)<br>ご注文内容                                                              |                                                                                                    | 口座番号     | : 8188600                       |
| 銀行コード<br>銀行名                                                                   | : 0310<br>: ŷ' -r_4/-74y' ???                                                                                                    | 口座名義     | : ニホンアロマセラヒ゜-カ゛ツカイ              |
| 支店コード<br>支店名                                                                   | : 553<br>: 7카타                                                                                                    | 振込金額     | : 6,000 円                       |
| 科目名<br>口座番号                                                                    | :音通<br>: 8188600                                                                                                    | オーダーID   | : A0000820201008113139747rsY    |
| 山座名義<br>振込金額<br>オーダーID                                                         | >7/1-42/// 7/11<br>: 6,000 円<br>: A0000822201008113139747rsY                                                                      | お支払期限    | : 2020/10/22 * 1                |
| お支払期限                                                                          | :2020/10/22 ** 1                                                                                                    |          |                                 |
|                                                                                |                                                                                                    |          |                                 |

※1 お支払期限までに、振込み手続きを行ってください。

・お振込みが完了しますと、「参加費決済完了のお知らせ」メールが自動送信されます。

【第23回日本アロマセラピー学会学術総会】参加費決済完了のお知らせ(受付番号: A00001)

アトラス 太郎 様

この度は「第23回日本アロマセラピー学会学術総会」に 参加をご登録いただき、ありがとうございます。

参加費の決済が完了しました。 ご入金ありがとうございました。

受付番号: A00001

合計金額: 12,345 円

\_\_\_/= .= | 3

支払方法 銀行振込

<プログラム公開サイトのログイン情報について> 演題抄録、オンデマンド動画配信、e-posterの閲覧および、 スケジュール登録、コメント投稿などのマイメニューご利用時は プログラム公開サイトへのログインが必要となります。

オンライン決済でのお支払いが完了すると、システムからログイン情報のメールが届きます。 「件名:ログイン情報のお知らせ」

メールに記載されているログインIDとパスワードで プログラム公開サイトにログインしてください。

【運営事務局】 株式会社ACEエンタープライズ 〒102-0073 東京都千代田区九段北4-3-24 KYONI BLDG.4階 e-mail: aroma23@ace-enterprise.net

## 3. 視聴ページID・PW取得及びログイン

・お支払い手続きを完了すると、視聴用IDとパスワードが発行されます。

<u>ご登録メールアドレスに「件名:ログイン情報のお知らせ」が送信されます。</u>

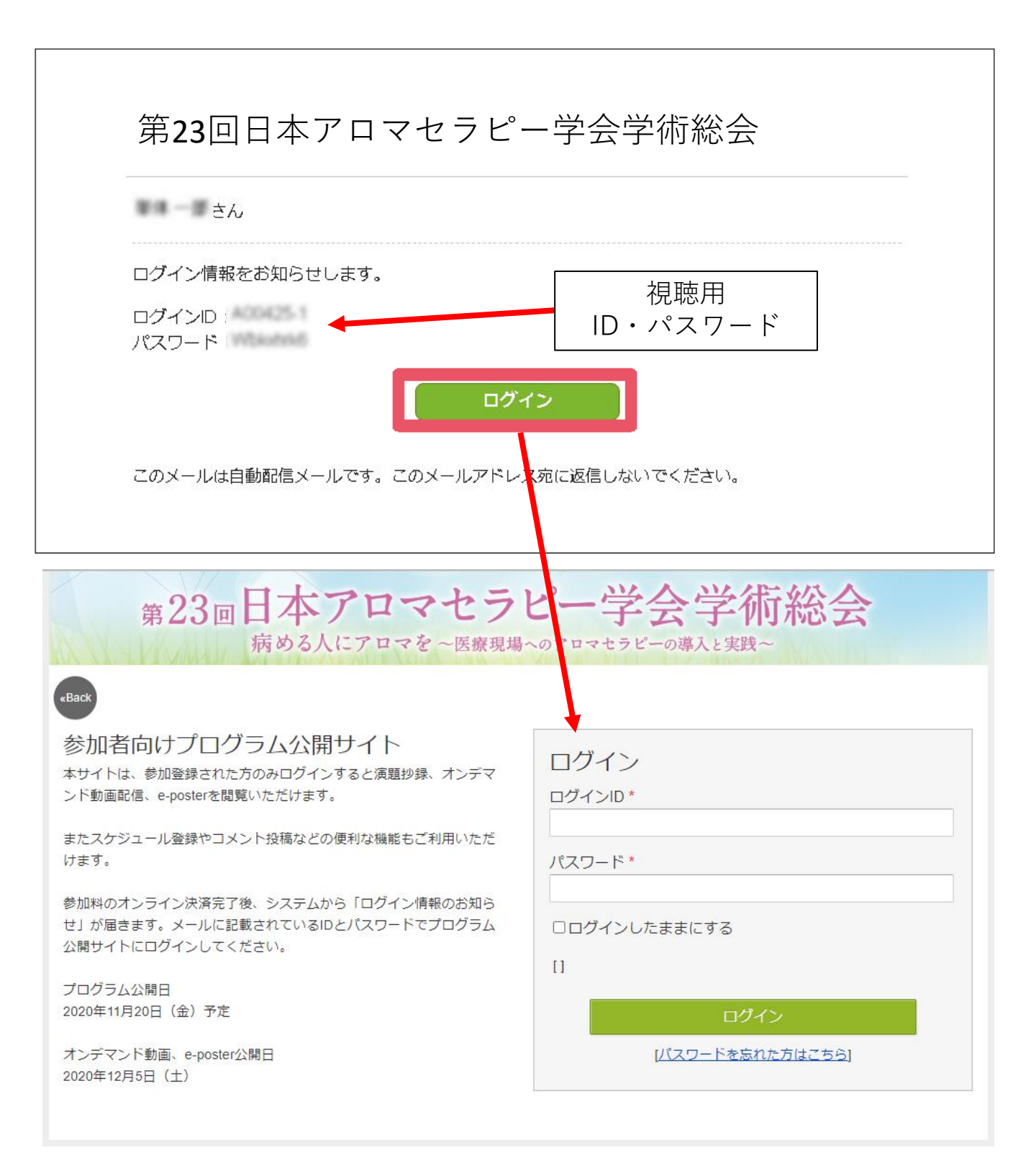

※参加者ご自身で設定された新規アカウント登録(マイページ)のID・パスワードでは、 視聴ページはログインできませんのでご注意ください。<u>参加費をお支払後に自動発行される</u> 『ログイン情報のおしらせ』にある視聴用IDとパスワード</u>をご利用ください。

## 推奨環境

### ●推奨ブラウザ

本サイトは、推奨ブラウザ以外では、全ての機能でご利用できない場合 があります。 お持ちでない場合は、それぞれ無料でダウンロードできますので、 インストールまたはバージョンアップしてご利用ください。

- ・Internet Explorer 11.0 以上
- ・Firefox 最新版
- ・Safari 最新版
- ・Chrome 最新版
- ・Microsoft Edge 最新版

### Cookie

Cookieとは、ブラウザを通じて利用者のコンピュータに一時的にデータ を保存させる仕組みです。本サービスは、Cookieを利用しています。 正しくご利用いただくためブラウザでCookieを有効にして利用してく ださい。

### JavaScript

本サイトでは、JavaScriptを使用しています。正しくご利用いただくた めに、ご利用のブラウザの設定でJavaScriptを有効にして利用してくだ さい。